UNITED ARAB EMIRATES MINISTRY OF INTERIOR

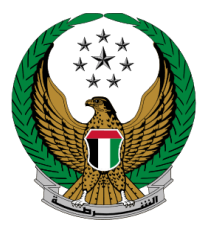

الإمارات العربية المتحدة وزارة الداخليسية

# إصدار شهادة فك حجز مركبة

الموقع الإلكتروني لوزارة الداخلية

دليل المستخدم

جميع الحقوق محفوظة لدى الإدارة العامة للخدمات الذكية والأمن الرقمي - وزارة الداخلية © 2022

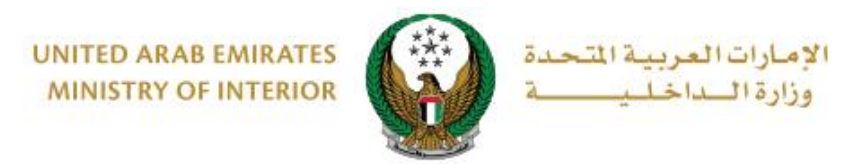

#### 1. الوصول إلى الخدمة:

## اختر خدمة إصدار شهادة فك حجز مركبة ضمن قائمة خدمات المركبات التابعة للخدمات المرورية ، ثم اضغط زر ابدأ الخدمة.

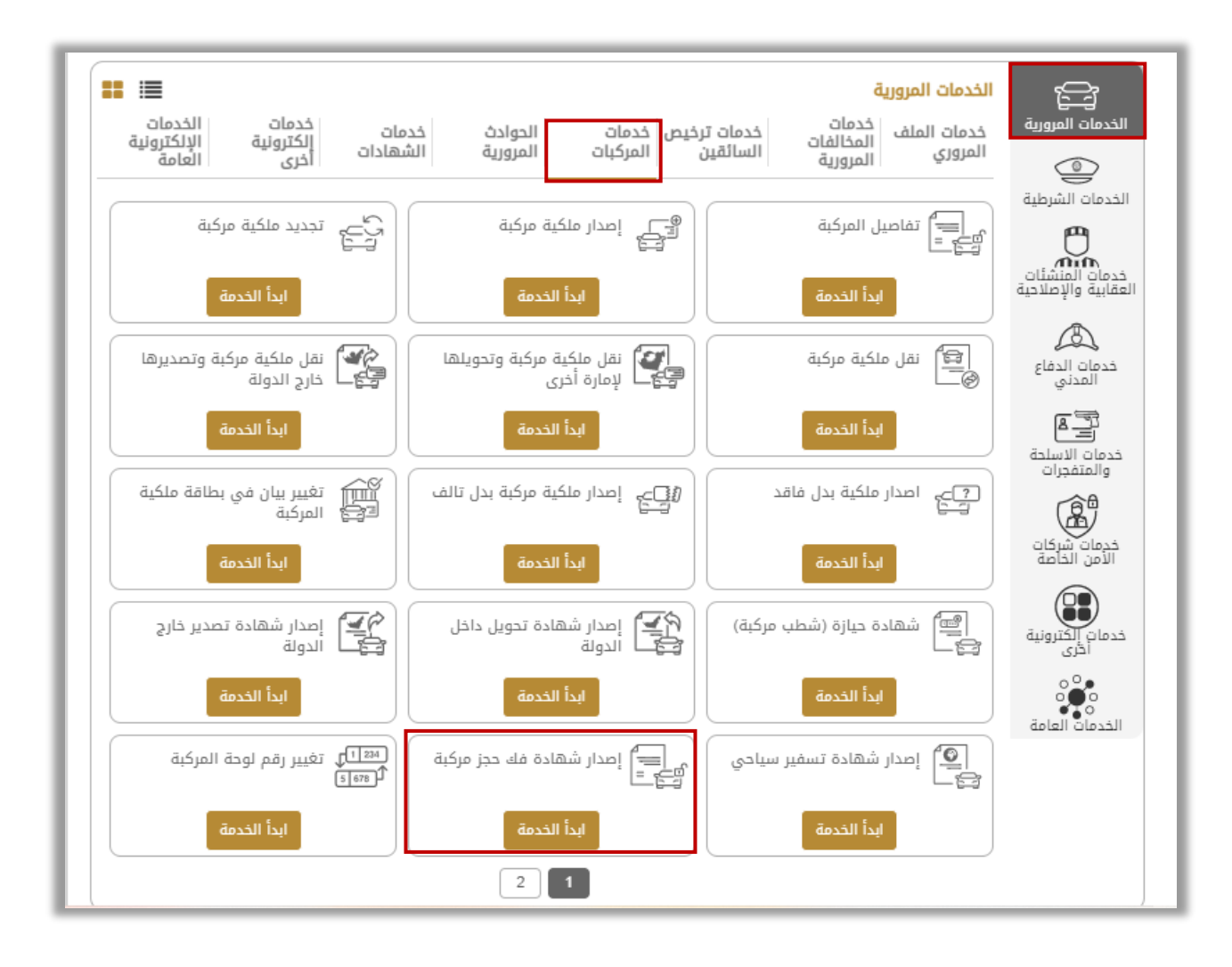

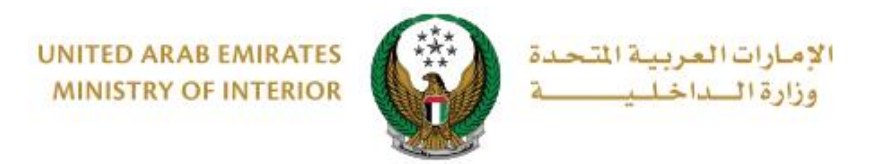

### 2. إجراءات الخدمة:

اختر لوحة المركبة المراد إصدار شهادة فك حجز مركبة لها.

|                                   |                                         | 📰 إصدار شهادة فك حجز مركبة                                                                                 |  |  |
|-----------------------------------|-----------------------------------------|----------------------------------------------------------------------------------------------------|--|--|
| نسبة الانجاز                      | لاستلام مركباتهم عند انتهاء فترة الحجز. | وصف الخدمة<br>من خلال هذه الخدمة، يمكن لأصحاب المركبات التقدم بطلب لاستلام مركباتهم عند انتهاء فترة الحجز. |  |  |
|                                   |                                         | الرمز المروري <b>1980108908</b>                                                                            |  |  |
| <b>Q</b> البحث من خلال رقم اللوحة | 17                                      | اختر إحدى لوحات المركبات التالية:<br>تعميماً                                                               |  |  |
| <b>3</b> 9                        | <b>86177</b>                            | 7 8 57950                                                                                                  |  |  |
|                                   | عرض 3 من 3 لوحات                        |                                                                                                    |  |  |

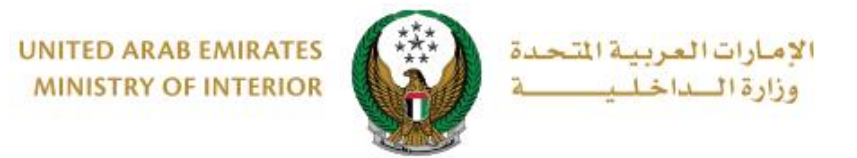

٢. يتم عرض رسوم الخدمة وهي عبارة عن رسوم أرضية حجز المركبة بالإضافة إلى
١ الغرامات (إن وجدت) ، اضغط زر التالي للانتقال إلى الخطوة التالية.

| البحث من خلال رقم اللوحة        |                      | المركبات التالية:       | اختر إحدى لوحات |
|---------------------------------|----------------------|-------------------------|-----------------|
| جي ام سي                        |                      | تويوتا                  |                 |
| نید:<br>معتارة                  | 71079                | 17 8 Sixte 86           | 17 🐌            |
|                                 | عرض 3 من 3 لوحات     |                         |                 |
| المُئة الرابعة / أبوظبي / 71079 | رقم اللوحة           | 1GTN29E07DZ223232       | رقم القاعدة     |
|                                 |                      | المركبة                 | ن تفاصیل حجز (  |
|                                 | تاريخ الحجز          | 100200000187            | رقم الملف       |
| 60 يوم / أيام                   | •<br>عدد ايام الحجز  | 21/09/2020              | تاريخ الإنتهاء  |
| بوابة الدفع الإلكتروني          | بيانات مستلم المركبة | رسوم الخدمة             |                 |
|                                 |                      | سوم الخدمة              | 📕 المرحلة: رب   |
| المّيمة (درهم)                  |                      | الوصف                   | الرقم           |
| 3100                            |                      | رسوم أرضية حجز المركبة  | 1               |
| 3100در هم                       |                      | المجموع الإجمالي (درهم) |                 |
| التالي                          |                      |                         |                 |

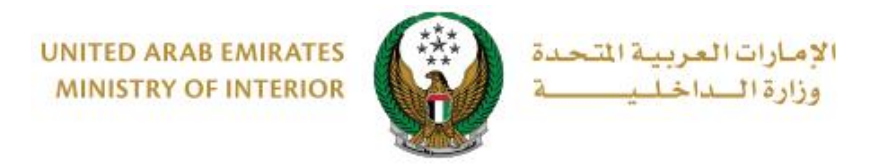

٣. قم بتحديد مستلم المركبة من خلال قائمة من سيقوم باستلام المركبة؟ (نفسي ، شخص آخر) .

|                        |                      | نفاصیل حجز المرکبة 🕢            |
|------------------------|----------------------|---------------------------------|
|                        | تاريخ الحجز          | رقم الملف 10020000187           |
| 60 يوم / أيام          | عدد ايام الحجز       | تاريخ الإنتهاء 21/09/2020       |
|                        |                      |                                 |
| بوابة الدفع الإلكتروني | ييانات مستلم المركبة | رسوم الخدمة                     |
|                        |                      | 📕 المرحلة: بيانات مستلم المركبة |
|                        |                      | من سيقوم باستلام المركبة؟       |
|                        | ~                    | الرجاء الإختيار                 |
|                        |                      | الرجاء الإختيار                 |
| التالي                 |                      | نمسی<br>شخص آخر                 |
| L                      |                      |                                 |

٣,١. في حال قمت **باختيار شخص اخر** كمستلم للمركبة، ادخل الرمز المروري للمستلم والهاتف المتحرك ثم اضغط زر ا**لتالي**.

| لم المركبة بوابة الدمع الإلكتروني | رسوم الخدمة                                                         |
|-----------------------------------|---------------------------------------------------------------------|
|                                   | 📕 المرحلة: بيانات مستلم المركبة                                     |
|                                   | من سيقوم باستلام المركبة؟                                           |
|                                   | شخص آذر 🖌                                                           |
|                                   | الرمز المروري للمستلم *                                             |
|                                   | 123456789                                                           |
|                                   | ادخال رهم منال. ۱۱۵۷ ۲۵۱ ۵۸.<br>-                                   |
|                                   | الهاتف المتدرك *<br>05677704400                                     |
|                                   | مثال: 0507724468<br>مثال: 050000000, +971500000000, 009715000000000 |
|                                   |                                                                     |
| التالي                            |                                                                     |
|                                   |                                                                     |

Page 5 of 8

جميع الحقوق محفوظة لدى الإدارة العامة للخدمات الذكية والأمن الرقمي - وزارة الداخلية © 2022

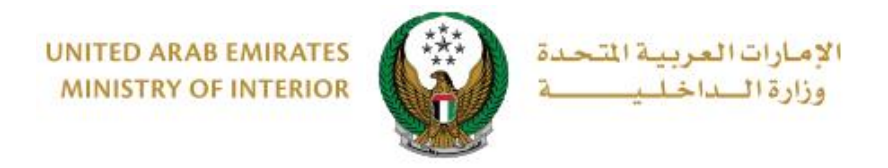

#### ٣,٢. في حال اختيار **نفسي** اضغط زر التالي مباشرة .

|                        |                |         | المركبة             | 🕢 تفاصیل حجز   |
|------------------------|----------------|---------|---------------------|----------------|
|                        | تاريخ الحجز    |         | 100200000187        | رقم الملف      |
| 60 يوم / أيام          | عدد ايام الحجز |         | 21/09/2020          | تاريخ الإنتهاء |
|                        |                |         |                     |                |
| بوابة الدفع الإلكتروني | ستلم المركبة   | یانات م | رسوم الخدمة         |                |
|                        |                |         | بانات مستلم المركبة | 📕 المرحلة: ي   |
|                        |                |         | ستلام المركبة؟      | من سيقوم با    |
|                        |                | ~       |                     | نفسي           |
|                        |                |         |                     |                |
| التالي                 |                |         |                     |                |
|                        |                |         |                     |                |

### ٤ لتأكيد الانتقال إلى بوابة الدفع الإلكتروني لدفع الرسوم اضغط زر موافق.

| ات العربية التحدة<br>الـــاخلـيـــــة          | x                                  | أكيد                                              | (1)<br>(1) (1) (1) (1) (1) (1) (1) (1) (1) (1)                          |
|------------------------------------------------|------------------------------------|---------------------------------------------------|-------------------------------------------------------------------------|
| ENGLISH                                        | وابة الدفع الإلكتروني.<br>متمرار ؟ | أنت ذاهب لإتمام العملية عبر بر<br>هل ترغب في الإب | الخدمات الإلكترونية 🧹 🏤 اوحة التحكم<br>الخدمات المروية 🔪 خدمات المركبا. |
| تفاصيل الخدمة                                  | إلغاء موافق                        |                                                   | المحار شهادة فك حجز مركبة                                               |
| ادوات المساعدة                                 |                                    |                                                   | وصف الخدمة                                                              |
| KB 885 🖟 دلیل المستخدم KB 885 🖟 مشاهدة القیدیو |                                    | ب لاستلام مركباتهم عند انتهاء فترة الحجز.         | من خلال هذه الخدمة، يمكن لأصحاب المركيات التقدم بطله                    |
| عدد زوار الخدمة<br>55,212                      |                                    |                                                   |                                                                         |
| 📄 بطلقة الخدمة                                 |                                    |                                                   | الرمز المروري 1980108908                                                |
| م قياس للرضا عن الخدمات الإلكترونية<br>والذكية | لبحث من دلال رقم اللودة Q          |                                                   | احتر إحدى لودات المركبات الثالية:                                       |

جميع الحقوق محفوظة لدى الإدارة العامة للخدمات الذكية والأمن الرقمي - وزارة الداخلية © 2022

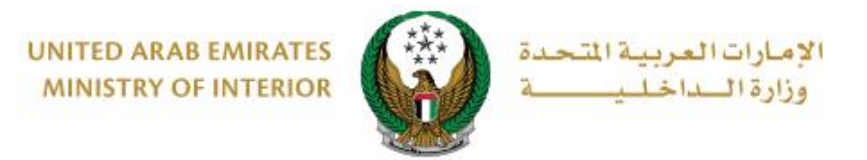

5. سيتم الانتقال الى بوابة الدفع، قم بتحديد طريقة الدفع المرغوب بها (عن طريق اختيار بطاقة مسجلة مسبقاً، او إضافة بيانات بطاقة جديدة) ثم اضغط أيقونة دفع.

| Abu Dhabi Pr                                               | English              |
|------------------------------------------------------------|----------------------|
| عتر طريقة الدفع                                            |                      |
| الدفع إل                                                   | الدفع إلى            |
| terior                                                     | Ministry of Interior |
| اختر بطاقة لإتمام الدفع قيمة الت                           | قيمة التحويل         |
| 700.00                                                     | AED 700.00           |
| تكلفة ال                                                   | تكلفة الخدمة         |
| D 3.00                                                     | AED 3.00             |
| رقم البطاقة                                                |                      |
| 2597-****-**4572-51                                        | المجموع المرعي       |
| القضاء                                                     |                      |
| 03/26                                                      | المبلغ               |
| 03.00                                                      | AED 703.00           |
| 前 جذف هذه<br>الرجابية                                      |                      |
|                                                            |                      |
|                                                            | دفع                  |
|                                                            | الخار                |
| O بطاقة الائتمان / بطاقة الخصم المباشر / بطاقة مسبقة الدفع |                      |
| Not summary O                                              |                      |

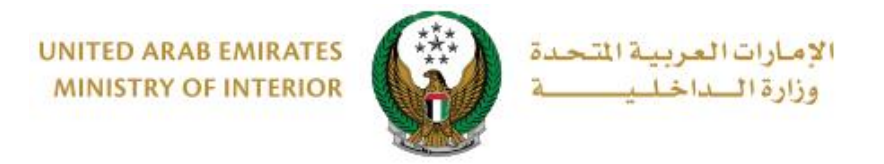

٦. يمكنك تقييم تجربتك في الحصول على الخدمة من خلال شاشات استبيان نبض
٩. المتعامل الموضحة أدناه.

| United Arab Emiraces |                                                                    | ×<br>نبـــض المتعامـــل<br>CUSTOMER PULSE |
|----------------------|--------------------------------------------------------------------|-------------------------------------------|
|                      | استییان نیض المتعامل 🚽                                             | † ⊕ Arabic ~                              |
|                      | ··· پ · · · · · · · · · · · · · · · · ·                            |                                           |
|                      |                                                                    |                                           |
|                      |                                                                    |                                           |
|                      | زراضي تماما راضي تماماً                                            | ņć                                        |
|                      |                                                                    |                                           |
|                      |                                                                    |                                           |
|                      | 00.0                                                               |                                           |
| United Arab Emirases |                                                                    | ×<br>نبـــض المتعامـــل<br>CUSTOMER PULSE |
|                      |                                                                    | † ⊕ Arabic ~                              |
|                      |                                                                    |                                           |
|                      | هل هناك شيء اخر تود مشاركتنا به؟                                   |                                           |
|                      |                                                                    |                                           |
|                      | ~                                                                  |                                           |
|                      | 2000 دروف متيقية<br>التواصل بيد الدخلانية معاتفك أو العبد الباكتين |                                           |
|                      | لللوانص، یزبی پختان زنیم نماست او ابزید است رونی                   |                                           |
|                      |                                                                    |                                           |
|                      | السابق إرسال<br>م.                                                 |                                           |

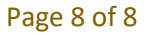

جميع الحقوق محفوظة لدى الإدارة العامة للخدمات الذكية والأمن الرقمي - وزارة الداخلية © 2022